# **Z00M 操作マニュアル** (研修受講生用)

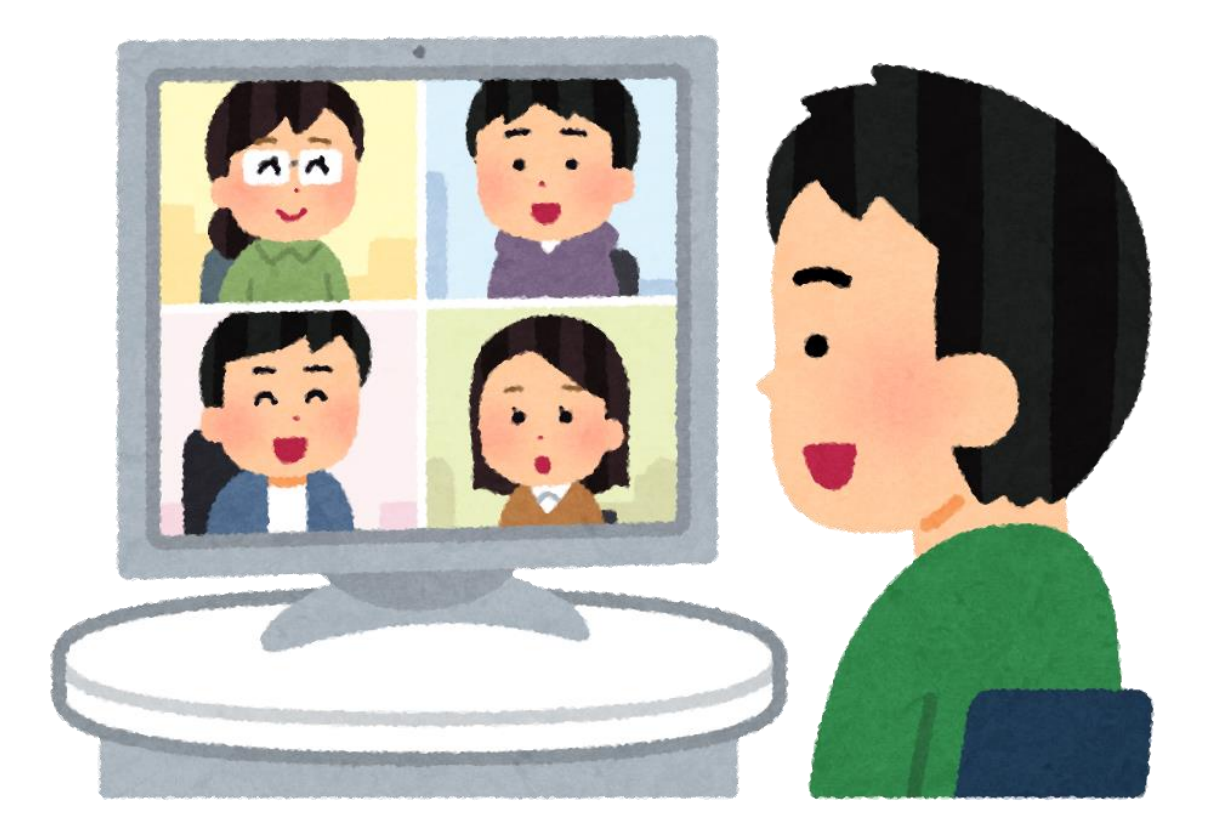

社会福祉法人 三重県社会福祉協議会 三重県介護支援専門員試験・研修センター

# 受講前の準備

Zoom ミーティングに参加するにあたって、専用のアプリを事前にインストールする方法と、Web ブラウザで 参加の 2 通りが あります。通信や操作が最適化されているアプリ版での参加を推奨いたします。

□Zoom アプリをインストールして参加する方法(会員登録不要)※推奨

① https://zoom.us/download にアクセス

②「ミーティング用 Zoom クライアント」をダウンロード

③「ZoomInstaller」がダウンロードされます

※最新版にアップデートされているかご確認ください。

## ロテストミーティング

当日音声が届かない、聞こえない等のトラブルを防ぐために事前にマイク/スピーカーのテストをお願いします。 ①<u>http://zoom.us/test</u> にアクセス

②ミーティングテストに参加

③アプリ版の場合「ミーティングを起動」を選択

ブラウザ版の場合「ブラウザから起動してください」を選択 ミーティング版 ブラウザ版

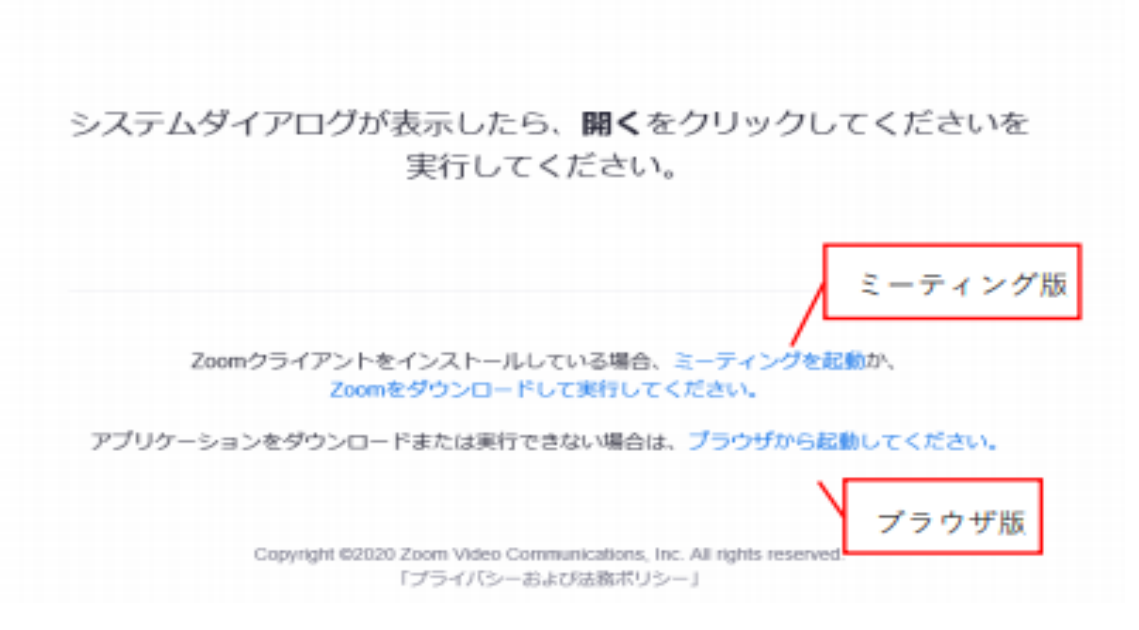

## 当日参加

研修参加にかかる Zoom ミーティング情報は、研修開催日 1 週間前を目途にメールにてお送りいたします。 〔研修参加にかかる Zoom ミーティング情報〕

・招待用 URL

- ・ミーティング ID
- ・パスコード

Zoom ミーティングへの参加方法は、

□招待用 URL から参加

□Zoom ブラウザまたはアプリより、ミーティング ID とパスコード で参加の 2 通りがあります。

## 口招待用 URL から参加

 メールに記載されている招待用 URL をクリック
アプリ版の場合、「ミーティングを起動」を選択 ブラウザ版の場合、「ブラウザから起動してください」を選択
名前(受講番号 氏名)を入力し、「ミーティングに参加する」
④「コンピューターでオーディオに参加」を選択

## ロミーティング ID、パスコードで参加

 ①https://zoom.us/ にアクセス ※Zoom アプリ( ZoomInstaller)をダウンロードしている場合はアプリでも可
②「ミーティングに参加する」をクリックし、メールに記載されている ミーティング ID とパスコードを入力し、「参加」
③アプリ版の場合、「ミーティングを起動」を選択 ブラウザ版の場合、「ブラウザから起動してください」を選択
④名前(受講番号 氏名 施設名)を入力し、「ミーティングに参加する」
⑤「コンピューターでオーディオに参加」を選択

# ※受講生の皆様は下記の受付時間内に入室していただき、事務局からの許可をお待ちください。 許可後に順次参加いただけます。 集合研修 受付時間 8:30~9:15 各演習 受付時間 8:50~9:15

# Zoom 機能

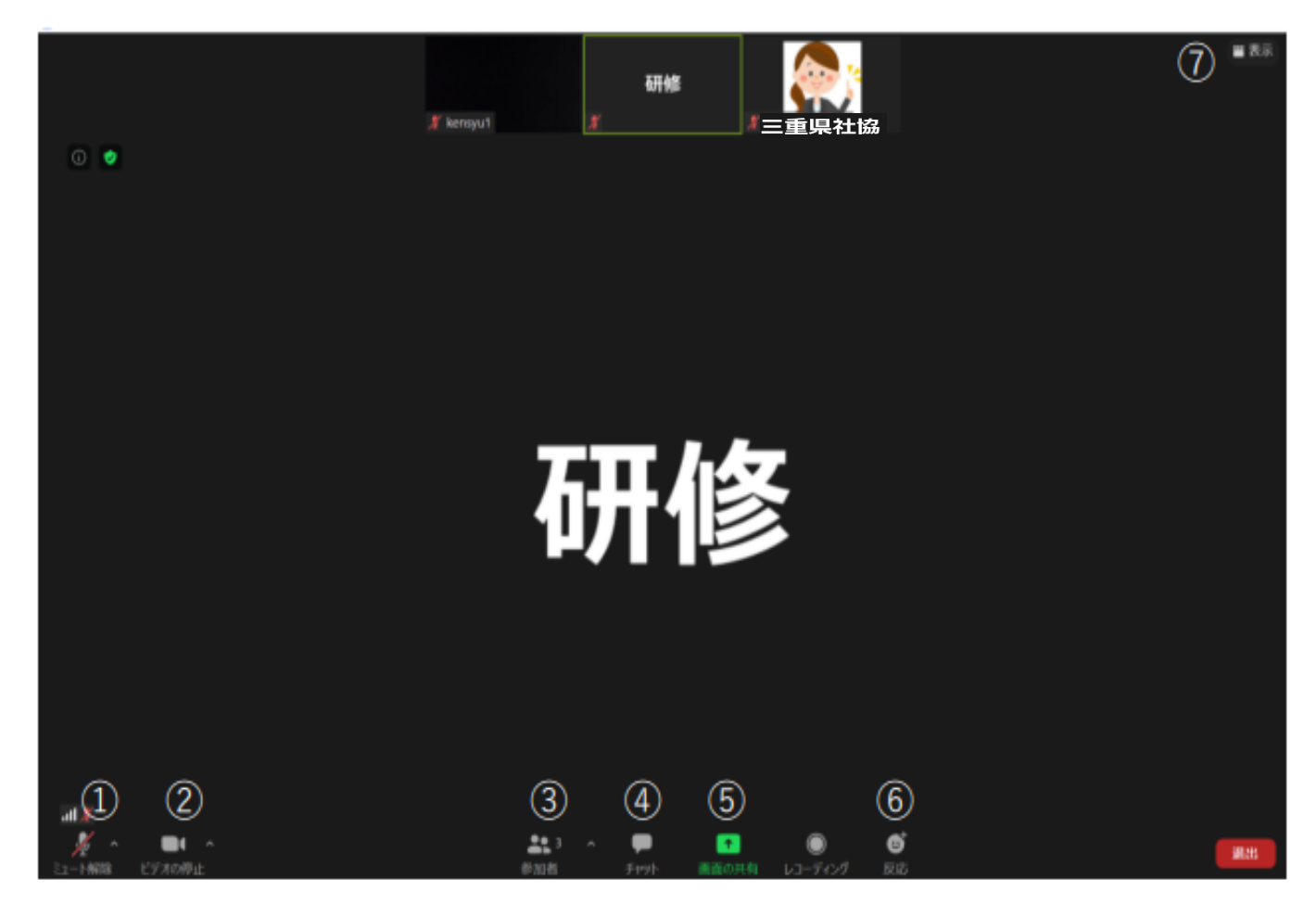

①マイク:ミュート(OFF)

グループワーク時など、講師から指示があればミュートを解除してください。

②ビデオ:開始(ON) 休憩時間などを除き、原則 ON にしてください。

③参加者:名前の変更、他参加者の確認が行えます。

④チャット:講師や事務局への質問があればテキストで入力できます。

⑤画面共有:グループワーク時などで使用する場合があります。

※講師の指示がない限りクリックしないでください。

⑥反応:拍手マーク、「いいね」マークなどが選択できます。

※講師から指示があれば使用してください。

⑦画面の表示 画面の表示はスピーカービュー(発言者の顔が中心に映る)と

ギャラリービュー(他参加者の顔が映る)を選択できます。

講義時は「スピーカービュー」での受講を推奨します。

①マイク

ロオーディオ設定

講義中、グループワーク等一部を除き受講者はマイクミュートとなります。 ただし、講師からミュート解除を求められた場合、または発言後ミュートにする場合、左下にある 「ミュート解除(ミュート)」をクリックします。ミュート解除(ミュート)」をクリックします。

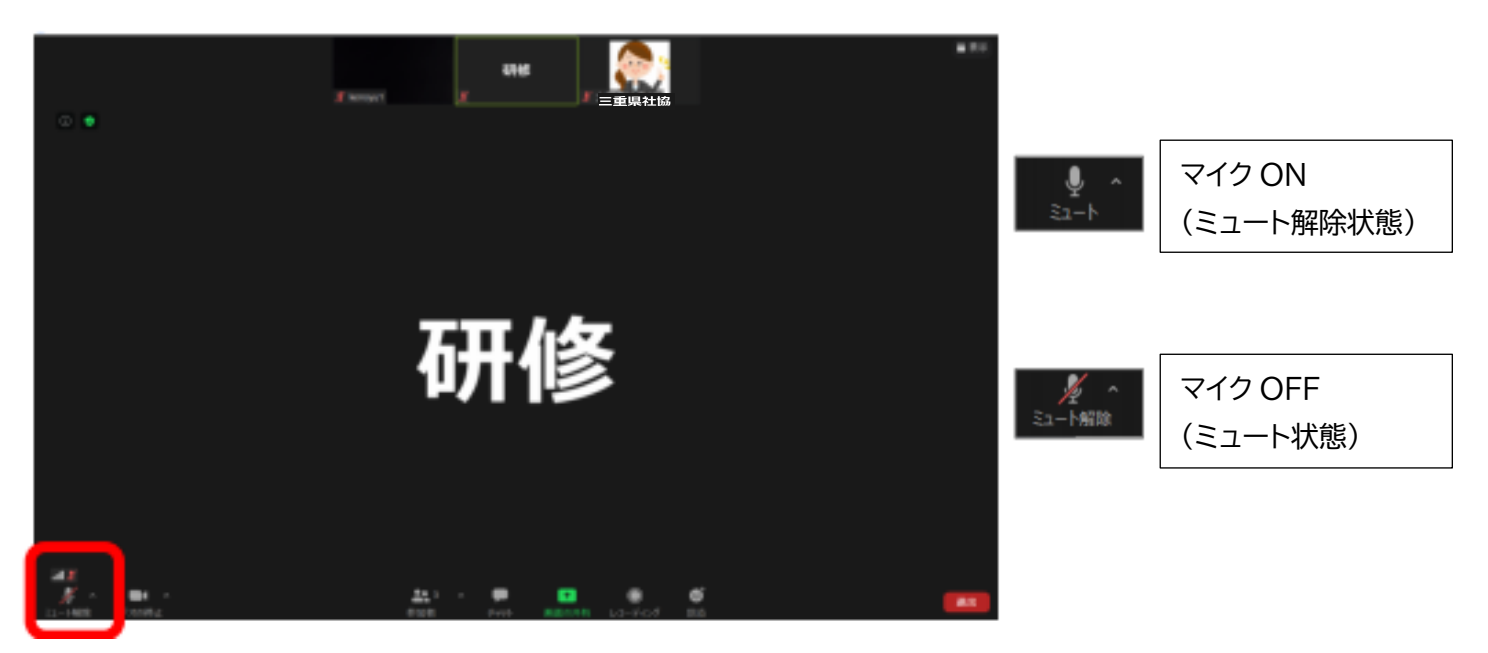

※マイク ON(ミュート解除状態)で発言するとマイクが緑色になります

〔音声が聞こえない場合〕

・「コンピューターでオーディオに参加」を選択していない

・パソコン本体のスピーカー(Zoom のスピーカー)がボリューム 0(ミュート)状態

〔相手に声が届かない場合〕

・マイク OFF(ミュート状態)

★ Zoom のマイクがボリューム 0(ミュート)状態

### 〔★の対処法〕

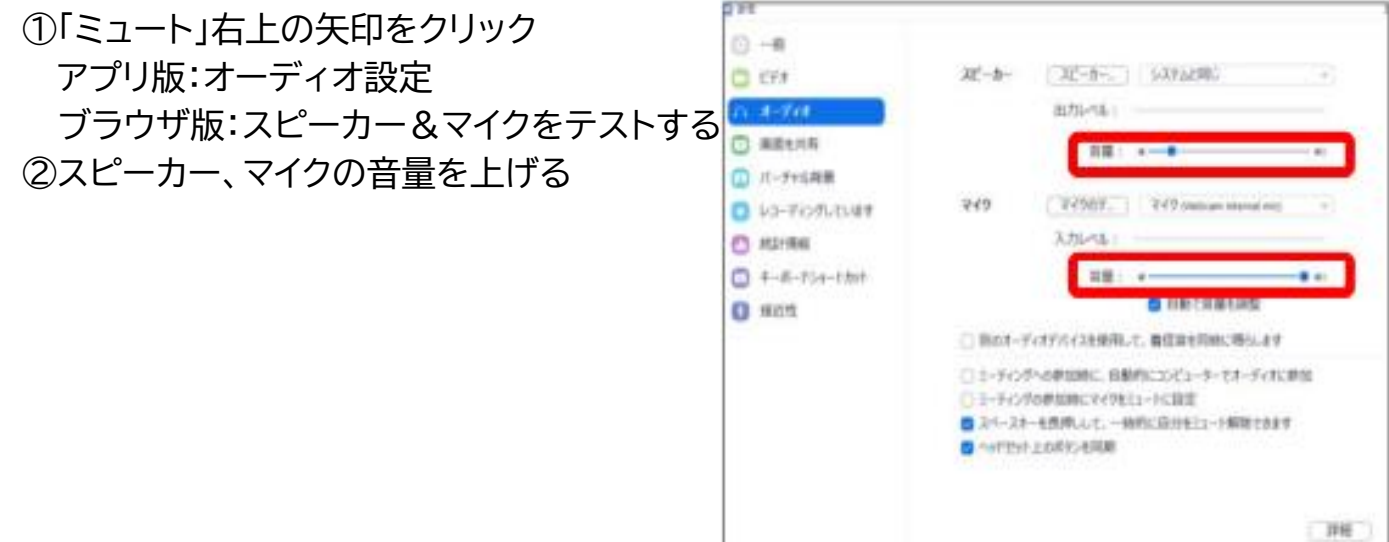

②ビデオ

ロビデオ設定

研修は休憩時間を除き、ビデオを ON にして受講いただきます。 ※講義形式等、一部研修では受講者のマイク・カメラ機能が強制的に OFF になるよう設定す る場合があります。

入室時、自動的にビデオが開始になるように設定しておりますが、休憩時などビデオを停止 する場合、左下の「ビデオの停止」をクリックしてください。

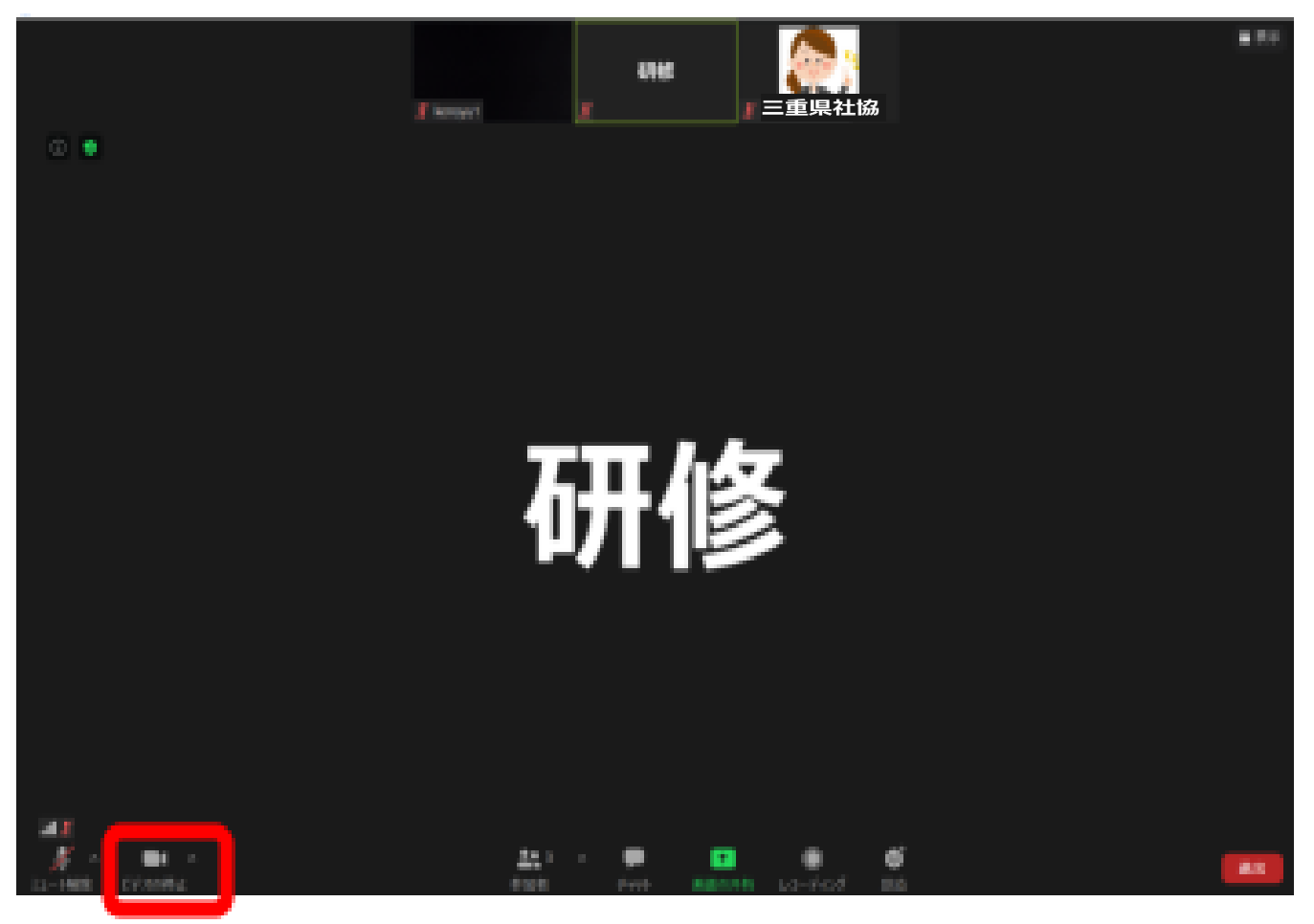

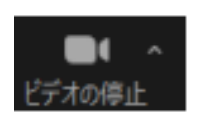

ビデオ ON (ビデオの開始状態) →講師、他受講者に自分の顔が共有されます

ビデオ OFF

(ビデオの停止状態)

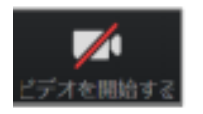

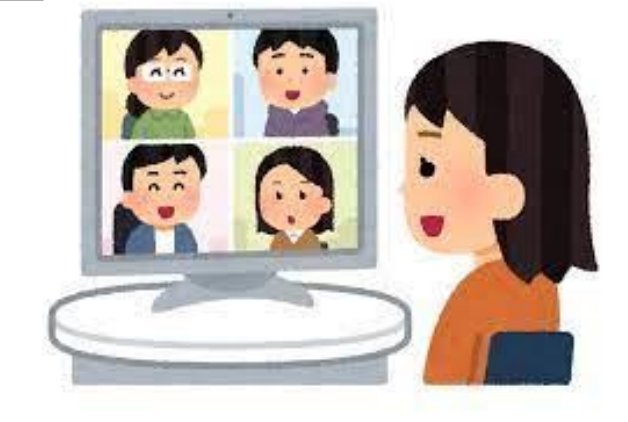

③参加者

## □名前の変更

入室時に下記の表記で名前を入力できていない場合、 入室後に名前の変更をお願いいたします。 受講番号(決定通知に記載されております) 氏名 (例)受講番号1 研修 優太 名前の変更は、下記の通り、参加者→自分の氏名にカーソルを合わせ、「名前の変更」から変

更することができます。

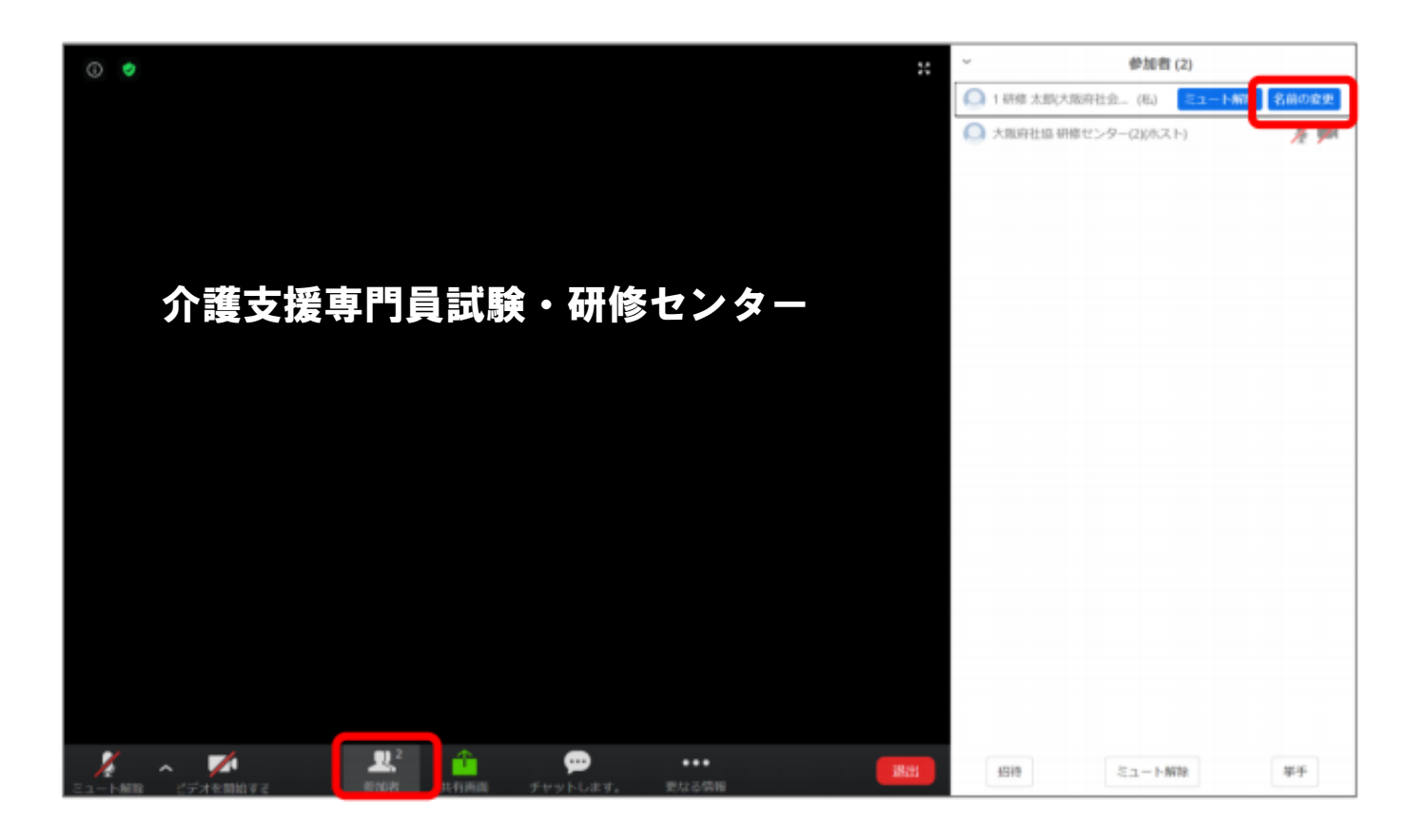

①「参加者」ボタンを押す

②「詳細」をクリック

③「名前の変更」をクリック

④新規スクリーンネームを入力→「OK」をクリックして変更完了

④チャット

研修中に講師や事務局に質問する、講師からチャットによる回答を求められた場合などは、 チャット機能で相手に送信します。

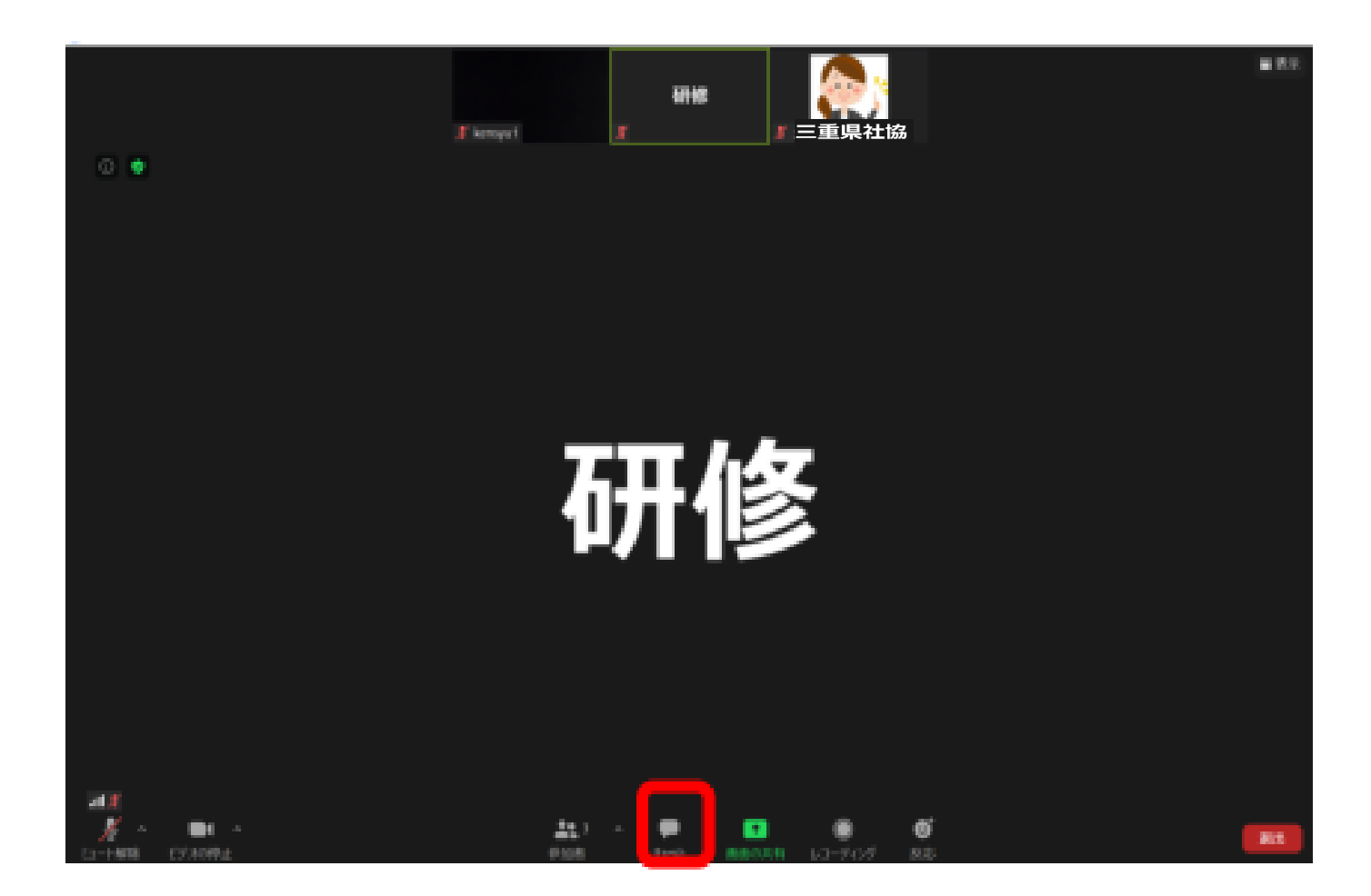

□講師、他受講者に画面共有

この機能を使うことで、お使いのPC画面(選択したアプリのみ)が相手に共有されます。例えば、研修時に先生からの画面共有やブレイクアウトセッション時にメンバー内で共有する時に使用します。

下記のように、画面共有をクリックし、共有するアプリを選択してください。グループワーク内での共 有を行うためにホワイトボードや PowerPoint などを使用することができます。

※画面共有をクリックする前に該当アプリを立ち上げる必要があります。例えば PowerPoint を共有したい場合は、事前に PowerPoint を立ち上げた状態で画面共有をクリックしてください。

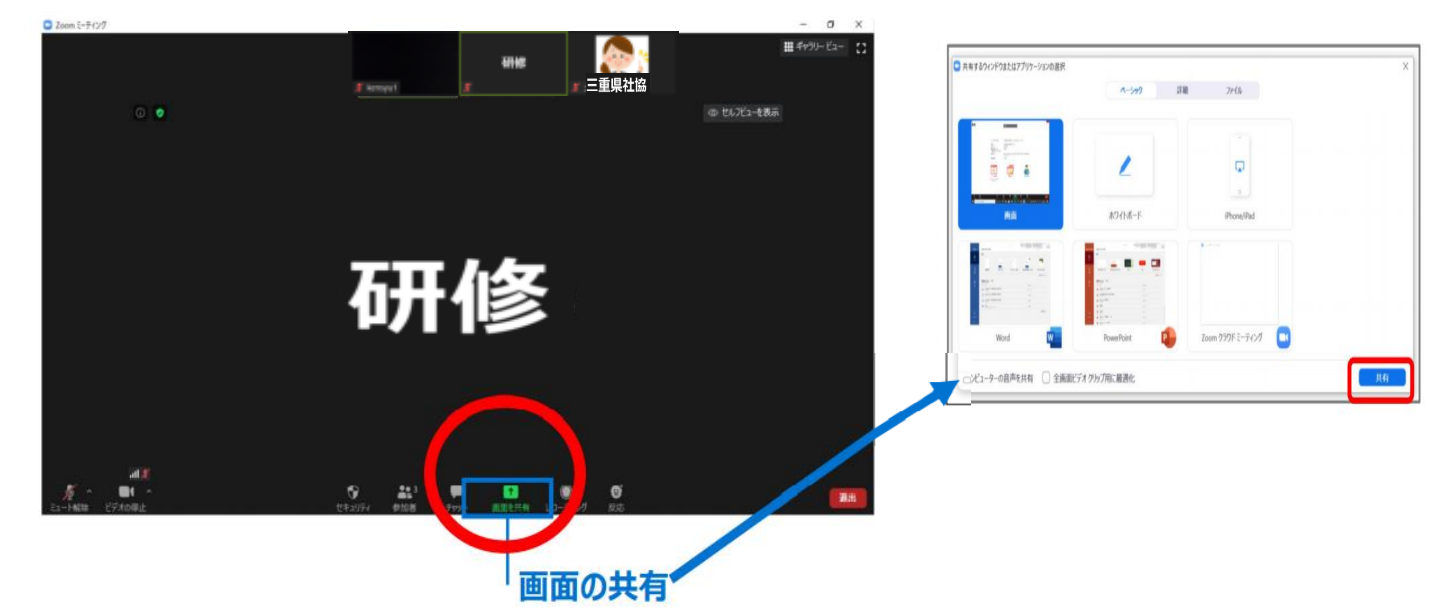

|                 | 1-5-97     | 詳細 ファイル         |  |
|-----------------|------------|-----------------|--|
| 6. PT           |            |                 |  |
|                 | 1          | <b>P</b>        |  |
| Non-the-section |            |                 |  |
| 建面              | ホワイトボード    | iPhone/iPad     |  |
| 14142           |            |                 |  |
|                 |            |                 |  |
| -               |            |                 |  |
| Word W          | PowerPoint | Zoom クラウドミーティング |  |

※ホワイトボード:他受講者と共有で文字や図を書くことができます。

□画面共有の終了

画面上のツールバーにある「共有の停止」をクリックしてください。

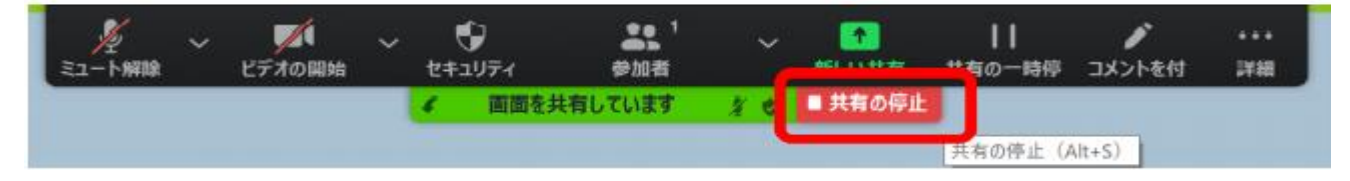

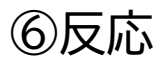

口反応マーク

講師から反応を求められた際、該当するマークを選択すると講師や他受講者の画面に、自分の名前の 右上にアイコンが表示されます。それをクリックするとそのマークが全体に共有されます。

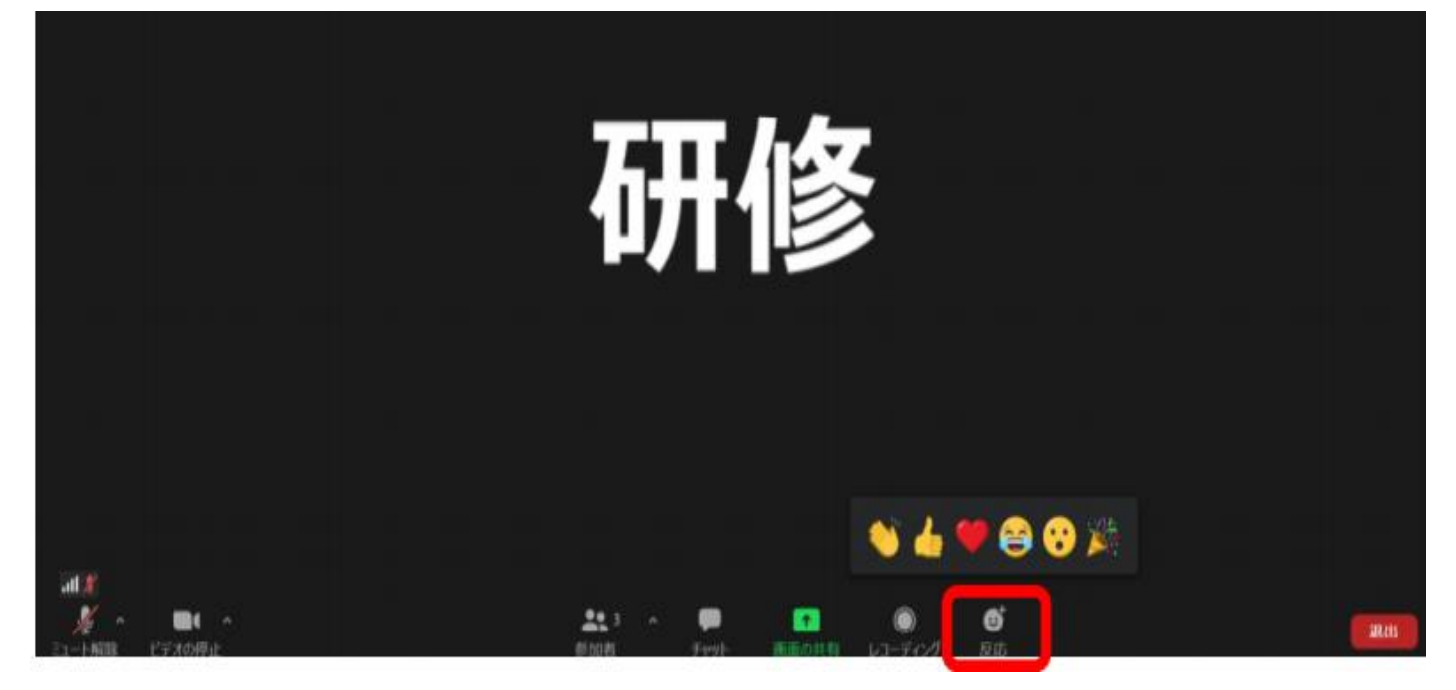

## ロブレイクアウトセッション(グループワーク)

参加型研修では、講義途中にブレイクアウトセッション(グループワーク)を実施する場合があります。 ブレイクアウトセッションでは、受講者を事務局よりグループに分けます。これにより同じセッションの 受講者同士で ワークを行うことができます。ホストである事務局から下記のようにご自分のブレイク アウトセッションに招待しますので、参加をクリックしてください。

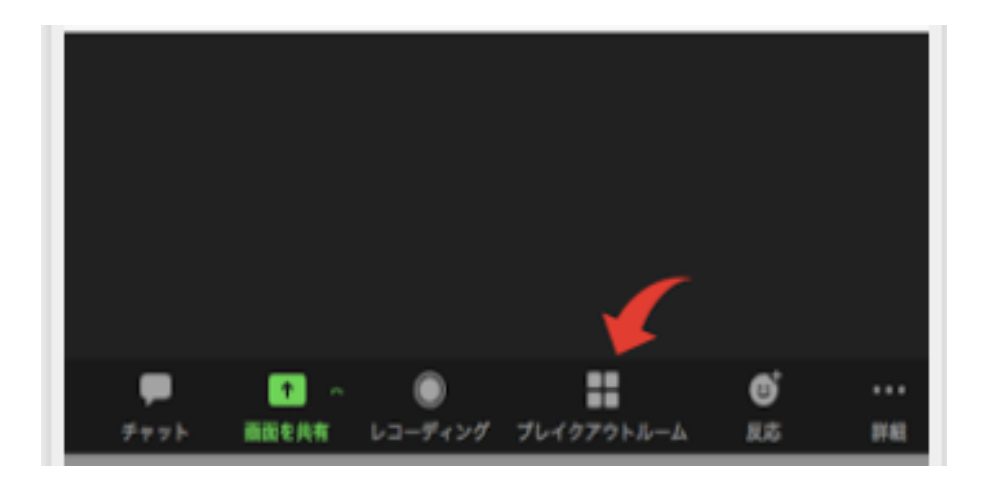

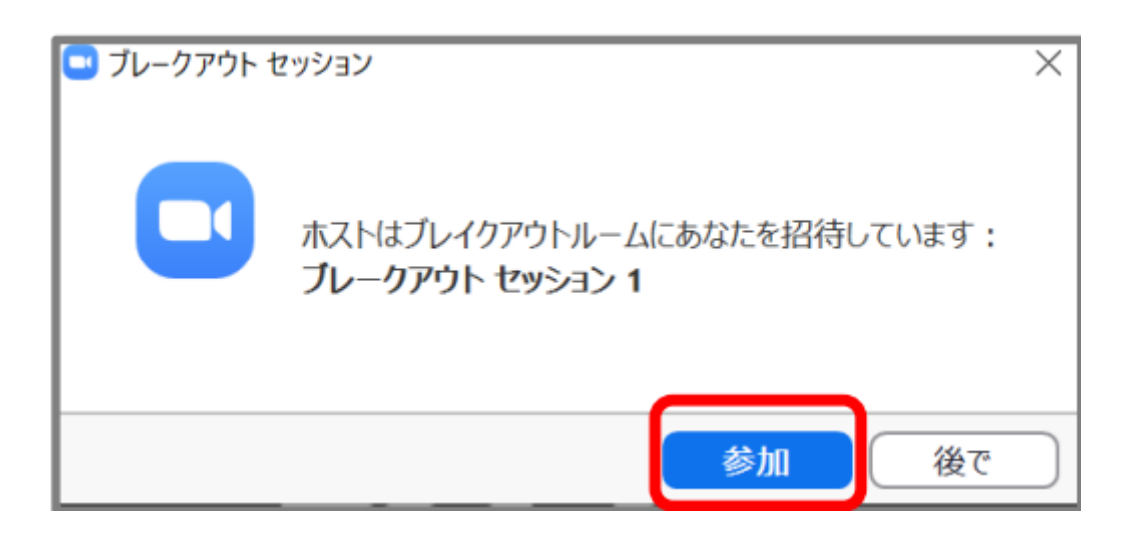

ブレイクアウトセッションから退出する場合は、下記の「ブレイクアウトセッションを退出

する」をクリックすると退出できます。退出するとメインの全体画面に戻ります。

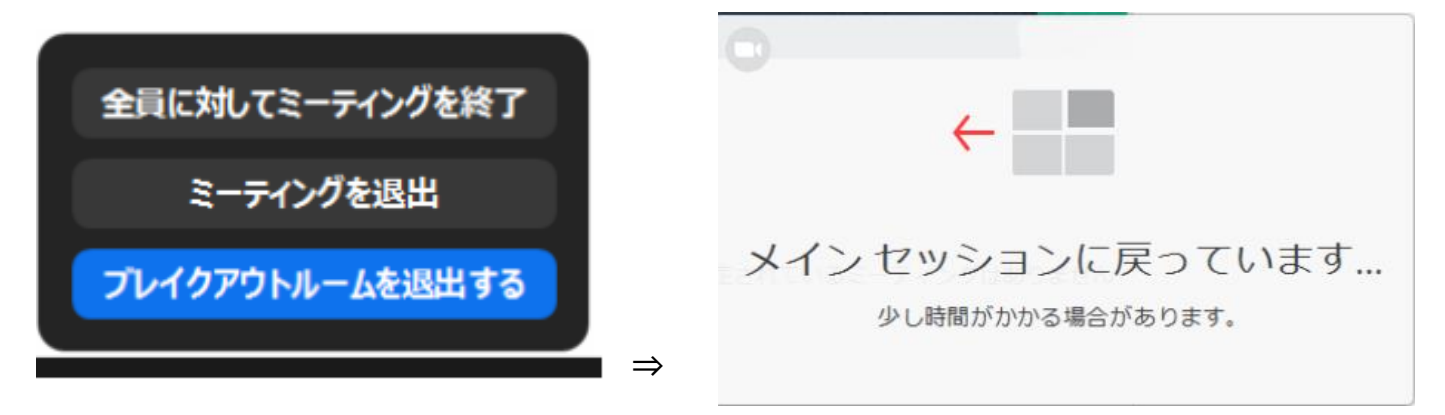

操作がわからない、他受講者が退室してしまった等トラブルが発生した場合、ホスト(事務局)にヘル プを求めることができますので、ご自身で解決できないことがあればご利用ください。

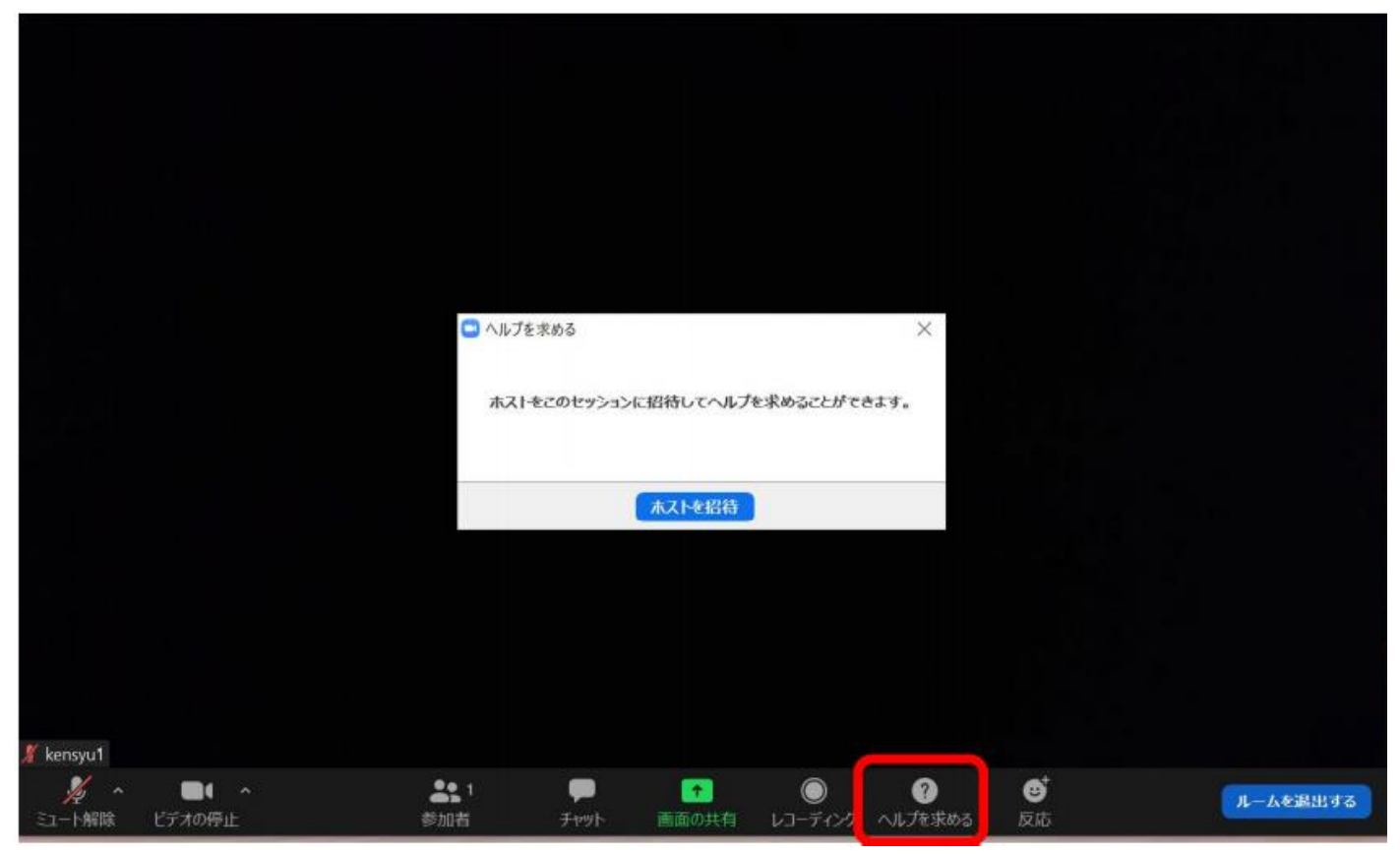

□ZOOM の退出方法(研修終了後)

①「終了」をクリックしてください。

②「ミーティングを退出」をクリックしたら退出されます。

※基本的に研修開始後は終了するまでは退出はせず、休憩時はミュート及びビデオの停止にしてください。 ※研修途中で退出されてしまった場合は、再度事務局より許可しますので、再度入って待機してください。

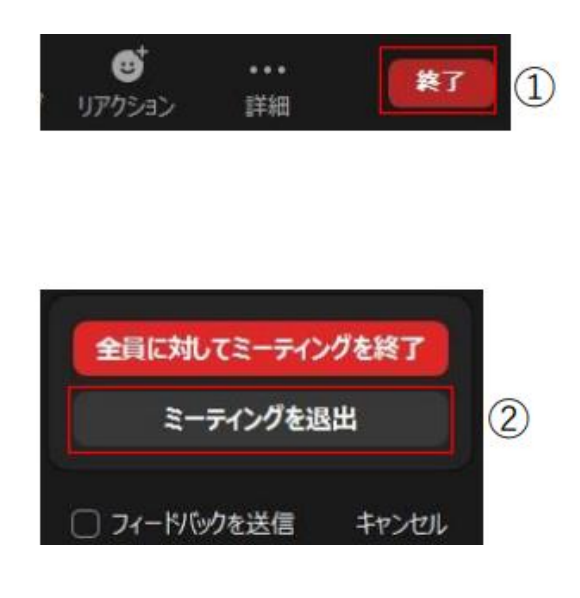

お問い合わせ先

社会福祉法人 三重県社会福祉協議会 介護支援専門員試験・研修センター TEL059-271-9911